# 实验六:通过 Nginx 发布网站

# 一、实验目的

- 1、理解反向代理的基本原理;
- 2、掌握使用 Nginx 实现反向代理服务;
- 3、掌握 Nginx 发布内部网站。

## 二、实验学时

2 学时

# 三、实验类型

综合性

# 四、实验需求

# 1、硬件

每人配备计算机1台。

# 2、软件

Windows 操作系统,安装 Oracle VM VirtualBox 软件,安装 Mobaxerm 软件。

# 3、网络

本地主机与虚拟机能够访问互联网,不使用 DHCP 服务。

# 4、工具

无

# 五、实验任务

1、完成 Nginx 发布网站;

2、完成通过 Nginx 实现反向代理服务。

# 六、实验环境

1、本实验需要 VM 2 台;

2、本实验 VM 配置信息如下表所示;

| 虚拟机配置                                | 操作系统配置              |
|--------------------------------------|---------------------|
| 虚拟机名称: VM-Lab-06-Task-01-172.20.1.15 | 主机名: Lab-06-Task-01 |
| 内存: 1GB                              | IP 地址: 172.20.1.15  |
| CPU: 1颗, 1核心                         | 子网掩码: 255.255.255.0 |

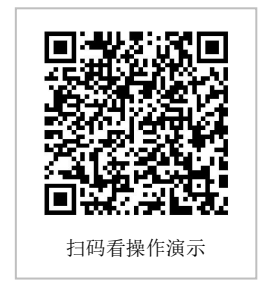

| 虚拟磁盘: 20GB                          | 网关: 172.20.1.1      |
|-------------------------------------|---------------------|
| 网卡:1块,桥接                            | DNS: 8.8.8.8        |
| 1块,内部网络                             |                     |
|                                     | IP 地址: 10.0.0.254   |
|                                     | 子网掩码: 255.255.255.0 |
|                                     | DNS: 8.8.8.8        |
| 虚拟机名称: VM-Lab-06-Task-02-10.0.0.253 | 主机名: Lab-06-Task-02 |
| 内存: 1GB                             | IP 地址: 10.0.0.253   |
| CPU: 1颗, 1核心                        | 子网掩码: 255.255.255.0 |
| 虚拟磁盘: 20GB                          | 网关: 10.0.0.1        |
| 网卡:1块,内部网络                          | DNS: 8.8.8.8        |

3、本实验拓扑图

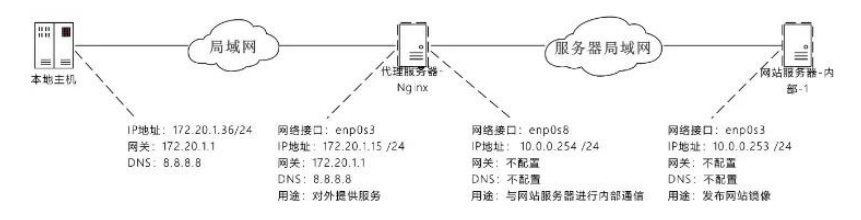

#### 4、本实验操作演示视频。

本实验为视频集的第3集: https://www.bilibili.com/video/BV1Vh4y1T7EP?p=3

# 七、实验内容及步骤

#### 1、内部网站服务的建设

在 VM-Lab-06-Task-02-10.0.0.253 主机上操作,进行内部网站服务器的建设和网站发布。 具体操作方法是:

(1) 创建内部网站服务器的 VM, 按照《实验 01: 安装 Linux 操作系统》的内容进行 创建。

(2) 完成服务器防火墙的配置。

(3) 安装 Apache。

(4)参照《实验 04:使用 Apache 发布网站》的内容,发布五个网站。网站发布的结果为:

使用 IP 地址发布网站;使用端口 81、8080 发布网站;使用虚拟目录 site4、site45 发布 网站。

## 2、安装 Nginx

在 VM-Lab-06-Task-01-172.20.1.15 主机上操作,完成 Nginx 的安装部署。

# 使用 dnf 命令安装 Nginx [root@Lab-06-Task-01 ~]# dnf install -y nginx

# 启动 Nginx 服务

[root@Lab-06-Task-01 ~]# systemctl start nginx # 查看 Nginx 服务运行状态

```
[root@Lab-06-Task-01 ~]# systemctl status nginx
# 设置 nginx 服务为开机自启动
[root@Lab-06-Task-01 ~]# systemctl enable nginx
```

### 3、使用 Nginx 发布内部网站对外服务

在 VM-Lab-06-Task-01-172.20.1.15 主机上进行内部网站的对外服务。

具体操作方法是:

(1) 通过域名 www.a.demo、www.b.demo、www.c.demo、www.d.demo、www.e.demo 发布内部网站服务。

(2) 进入 Nginx 的配置文件(vi /etc/nginx/nginx.conf) 添加内容。

```
#进入nginx.conf配置文件,添加以下内容
[root@Lab-06-Task-01 ~]# vi /etc/nginx/nginx.conf
----- nginx.conf
server {
       listen 80;
       server_name www.a.demo;
       location / {
               proxy pass http://10.0.0.253:80;
       }
}
server {
       listen 80;
       server name www.b.demo;
       location / {
               proxy_pass http://10.0.0.253:81;
       }
}
server {
       listen 80;
       server_name www.c.demo;
       location / {
               proxy_pass http://10.0.0.253:8080;
       }
}
server {
       listen 80;
       server_name www.d.demo;
       location / {
               proxy_pass http://10.0.0.253/site4/;
       }
}
server {
       listen 80;
```

```
server_name www.e.demo;
      location / {
             proxy_pass http://10.0.0.253/site5/;
      }
}
-----
# 重新载入 Nginx 的配置文件
[root@Lab-06-Task-01 ~]# systemctl reload nginx
# 添加防火墙策略
[root@Lab-06-Task-01 ~]# firewall-cmd --zone=public --add-port=80/tcp --perm
anent
[root@Lab-06-Task-01 ~]# firewall-cmd --reload
[root@Lab-06-Task-01 ~]# firewall-cmd --list-all
# 配置 SELinux
[root@Lab-06-Task-01 ~]# setenforce 0
# 修改 SELinux 配置文件
[root@Lab-06-Task-01 ~]# vi /etc/selinux/config
----- config ------
SELINUX=permissive
-----
# 重新启动服务器
[root@Lab-06-Task-01 ~]# reboot
```

## 4、访问测试

在本地主机上配置 Hosts 文件(文件访问路径 C:\Windows\System32\drivers\etc\hosts), 依次通过浏览器进行域名访问测试。

| 172.20.1.15 | www.a.demo |  |
|-------------|------------|--|
| 172.20.1.15 | www.b.demo |  |
| 172.20.1.15 | www.c.demo |  |
| 172.20.1.15 | www.d.demo |  |
| 172.20.1.15 | www.e.demo |  |